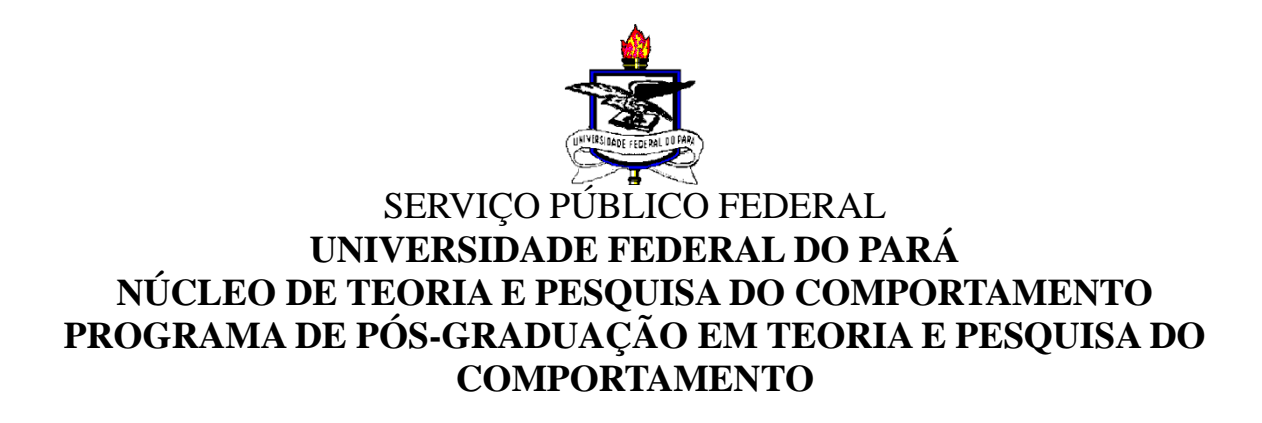

# PROGRAMA DE PESQUISA "LABORATÓRIO DE ESTUDOS DO COMPORTAMENTO COMPLEXO"

# PROLER

(PROLER, versão 7.0 for Windows - escrito em JAVA -

Sistema computadorizado para o ensino de comportamentos conceituais)

#### Márcio Braga dos Santos

(Analista de Sistemas - marcio@muiraquitec.com.br),

#### **Grauben Assis**

(docente e bolsista de produtividade em pesquisa do CNPq.ggrauben@gmail.com).

**Copyright 2013 por Grauben Assis** 

**Todos os Direitos Reservados.** 

Disponibilidade e Instalação do *software* no site do Programa de Pós-Graduação em Teoria e Pesquisa do Comportamento – <u>www.lecc.ufpa.br</u>

As versões anteriores 1, 2 e 3 foram desenvolvidas em linguagem *Visual Basic*. A versão 4 em linguagem *Delphi* para plataforma Windows 98 e XP e as versões 5 e 6 escrita em *JAVA*.

# MANUAL DO USUÁRIO

#### Histórico e caracterização do grupo de pesquisa:

O presente manual descreve as características de um *software* educacional\*, instrumento de coleta de dados comportamentais, útil também para avaliação comportamental, desenvolvido pelo Analista de Sistemas Márcio Braga dos Santos. O trabalho é resultado da informatização de vários procedimentos de ensino usados em pesquisas conduzidas no Laboratório de Psicologia da Universidade Federal do Pará (UFPA), pelo grupo de pesquisa intitulado "*Laboratório de Estudos do Comportamento Complexo*", cadastrado no CNPq. desde 2002.

Assim, o presente *software* representa um esforço da referida equipe em disponibilizar para a comunidade universitária, um instrumento que possa contribuir para o ensino e a pesquisa em Análise Experimental do Comportamento (AEC). A interface tem sido desenvolvida de modo a facilitar ao usuário um conjunto de programas para o ensino de leitura, a implementação de programas de discriminações simples e condicionais envolvendo estímulos auditivos (palavras faladas ou outros tipos de sons) e visuais (quer sejam figuras, como modelos simples ou ainda palavras), tarefas de seqüenciação (ordenação) e formação de conceitos. O *software* poderá ser usado por professores da rede escolar do ensino regular ou especial.

<sup>\*</sup>A Versão 1.0 foi apresentada em:

SANTOS, S. A. L; SILVA, A. M. M. V; ASSIS, G. J. A., & BAPTISTA, M. Q. G. (1997). **REL 1.0** - Sistema computadorizado para o ensino de discriminações simples e condicionais. XXVII Reunião Anual de Psicologia, *Resumos de Comunicações Científicas*. Sociedade Brasileira de Psicologia, Ribeirão Preto-SP., v. 1, p. 192.

### DOCUMENTAÇÃO DO SISTEMA, INCLUINDO A INTERFACE DO USUÁRIO E OS PROCEDIMENTOS PARA INTERFACE.

O programa PROLER (Sistema computadorizado para o ensino de comportamentos conceituais) na versão 7.0 foi desenvolvido em Linguagem *Java* 6.0 para plataforma Windows (XP, Vista ou 7). Este programa foi desenvolvido com objetivo de oferecer uma interface para suporte na coleta e registro de dados comportamentais na Análise Experimental do Comportamento (AEC). É utilizado um conjunto de programas que facilitam a organização de cada tarefa em uma matriz com uma janela\* central retangular (modelo) e quatro janelas laterais (comparações) ou ainda uma matriz com 9 janelas dividida em 3 paralelas uma ao lado da outra. Janelas não usadas permanecem desativadas. Cada configuração de estímulos é apresentada aleatoriamente (manual ou automático). Uma outra matriz pode apresentar figuras ou palavras em duas áreas da tela do monitor: uma na parte inferior denominada "painel de respostas" e uma na parte superior denominada "área de construção".

A utilização deste aplicativo como ferramenta de trabalho mostrou-se eficiente no trabalho tanto com crianças quanto adultos ou pessoas com ou sem atraso no desenvolvimento cognitivo, alfabetizados ou não, pois, com sua flexibilidade, o instrutor/pesquisador pode programar o ensino ou suas pesquisas. O programa ainda permite, ao final de cada sessão experimental, relatórios com o desempenho dos participantes em tempo real.

O **PROLER 7.0** é utilizado com vários procedimentos de ensino. Leia a seguir uma descrição desses estudos.

<sup>\*</sup>No interior das "janelas" são projetados desenhos, símbolos, dígitos, letras, palavras, cores etc. Uma outra característica desse programa é que ele permite variações nos parâmetros de sessão e das tentativas, incorporação de figuras a partir do *paintbrush* (aplicativo do Windows) ou de qualquer outro programa de editoração de figuras que suporte os formatos BMP, GIF ou JPG; com estas características, permite-se um controle mais rigoroso das variáveis manipuladas. A idéia principal é propiciar ao instrutor ou pesquisador uma ferramenta eficaz para a criação e execução de pesquisas com interface simplificada. Ele utiliza o ambiente Windows para proporcionar a utilização de qualquer tipo de figura, seja desenhada ou digitalizada.

**Programa para o ensino de relações ordinais, discriminações simples e condicionais** (*matching-to-sample - MTS*) **com modelo simples e móvel; resposta construída** (CRMTS); **investigação de variáveis como controle contextual; esquemas de reforçamento (CRF ou FR), reforços específicos,** *fading* e atraso do modelo.

O primeiro estágio no quadro de treino é a discriminação simples. Na discriminação simples, um estímulo correto (S+) está disponível. Uma resposta correta nesta tarefa é selecionar o S+ em todas as tentativas. Respostas ao outro estímulo disponível (S-) não produzirá consequencias diferenciais. São programadas conseqüências para as respostas corretas. A conseqüência é apresentada imediatamente após cada resposta correta (por exemplo, uma mensagem qualquer, uma melodia agradável, um "*beep*", figuras selecionadas, ou até mesmo uma animação de videoclipe (na extensão AVI). O ensino de discriminação simples, entretanto, com letras e números dependendo da programação pode facilitar a aprendizagem da leitura do aluno por ensinar que certas letras seguem uma ordem na seqüência.

Estudos conduzidos em nosso laboratório utilizaram vários métodos para ensinar discriminação simples. Um deles, o procedimento de esvanecimento (*fading*), consiste na mudança gradual de uma dimensão do estímulo (mudança gradual da cor, por exemplo), programado em várias tentativas do programa de *fading*. No decorrer de várias tentativas, a intensidade da cor do modelo e do S+ é gradativamente, reduzida da cor azul intensa (por exemplo) até o contorno da figura ou letra.

Avançar de discriminação simples para o pareamento por identidade é um grande passo. Na discriminação simples, um estímulo determina a escolha correta mas, no pareamento por identidade, a escolha correta depende da relação entre dois estímulos.

#### Procedimento de emparelhamento com modelo por identidade

Nos estudos já realizados ao ensinar Leitura, utilizou-se um pareamento por identidade generalizada, no qual a escolha correta é feita com base na identidade entre os estímulos (letras ou figuras, ou seja, na similaridade física). Um estímulo modelo apresentado (por exemplo, no centro da tela) determina qual dos estímulos de comparação apresentados (nas janelas laterais) está correto. Devido a relação entre modelo e comparação correta estar baseada em propriedades físicas do estimulo, o pareamento por identidade pode ser uma habilidade generalizada. Assim, após o ensino empregando diversas palavras, o aluno pode tornar-se capaz de escolher novas palavras corretamente sem o ensino direto.

O pareamento por identidade generalizada é uma habilidade útil. Esta pode ser usada para verificar rapidamente a discriminação de novos arranjos de estímulos. O pareamento por identidade pode, ainda, ser o ponto de partida para o ensino de comportamentos mais complexos, como a

leitura e a matemática.

#### Procedimento de emparelhamento com o modelo arbitrário

O passo seguinte de ensino pode envolver escolhas arbitrárias, por exemplo, ensinar o aluno a relacionar <u>sons</u> com <u>palavras</u> ou <u>figuras</u> apresentados por meio do computador. O termo pareamento arbitrário é utilizado porque a relação entre o modelo e a escolha correta não é baseada em características físicas do estimulo. Não há nada, em termos de similaridade física, na forma de uma palavra escrita que indique o som que ele pareia. Estas relações são determinadas pelas contingências de reforço da comunidade verbal. Vale ressaltar que o estímulo modelo de um pareamento arbitrário pode ser visual, auditivo ou tátil. Nesta situação, podemos ainda introduzir uma cor de fundo para a figura ou especificar alguma relação já ensinada.

Um tipo de refinamento do procedimento ainda mais específico, envolveria o quinto elemento na contingência, sendo identificada uma discriminação condicional de segunda ordem ou controle contextual.

#### Procedimento de emparelhamento com o modelo através de resposta construída

O último passo no quadro de ensino é o pareamento com o modelo de resposta construída, uma tarefa na qual o(a) aluno(a) organiza os estímulos com multi-elementos. O modelo é um estímulo complexo e as comparações aparecem em um quadro de elementos individuais. Tão logo o(a) aluno(a) seleciona um elemento da comparação, eles movem-se através de animação computadorizada para uma posição adjacente ao elemento do modelo.

Quando os(as) alunos(as) tiverem aprendido a desempenhar com segurança o pareamento por identidade de resposta construída, palavras (ou sentenças) como modelos podem então ser usadas como dicas para ensinar pareamento arbitrário com o modelo de resposta construída. Tentativas de treino apresentam o modelo composto consistindo em palavra e imagem. Após a apresentação de uma série deste tipo de tentativas envolvendo resposta construída, a palavra-dica é, então, removida gradualmente. Quando a palavra tiver sido totalmente removida, o desempenho resultante é o pareamento arbitrário de resposta construída. Tais tarefas aumentam as habilidades discriminativas para servir de base para a alfabetização.

O quadro de ensino descrito aqui é uma tecnologia de ensino para um repertório complexo. Os procedimentos de pareamento com o modelo costumam ser úteis na educação especial. É claro que o ensino de pareamento com modelo não é suficiente, isoladamente, para um programa educacional compreensivo. Possui, por outro lado, um papel potencialmente importante no estabelecimento das diversas formas de comportamento registrados em sala de aula.

# Manual de Telas

# Sumário

| 1. Tela principal                       | 2  |
|-----------------------------------------|----|
| 2. Recurso                              | 3  |
| 2.1. Tela de seleção de recursos        | 3  |
| 2.2. Tela de cadastro de recursos       | 4  |
| 2.3. Tela de recursos                   | 5  |
| 3. Reforço                              | 6  |
| 3.1. Tela de cadastro de reforço        | 6  |
| 3.2. Tela de reforços                   | 7  |
| 4. Cadastro de Bloco                    |    |
| 4.1. Dados gerais                       |    |
| 4.2. Contingência                       | 9  |
| 4.2.1. Tela de cadastro de contingência | 10 |
| 4.3. Rastreamento                       | 12 |
| 4.4. Itens de Bloco                     |    |
| 4.4.1. Tela de cadastro de item         | 14 |
| 5. Sequência                            | 15 |
| 5.1. Tela de Cadastro de Sequência      | 15 |
| 5.1.1. Tela de Seleção de Programação   | 16 |
| 5.2. Tela de Sequências cadastradas     | 17 |
| 6. Execução de Sequências               |    |
| 7. Relatórios                           | 19 |
| 8. Execução                             | 20 |
| 8.1. Bloco Ordinal                      |    |
| 8.2. Bloco Condicional                  | 21 |
| 8.2.1. Modelo Quadrado                  | 21 |
| 8.2.2. Modelo Cruz                      | 22 |
| 8.3. Bloco Discriminação Simples        |    |
| 8.3.1. Modelo Cruzado                   | 23 |
| 8.3.2. Modelo Par                       | 24 |
| 8.4. Bloco Matemático                   |    |
| 8.5. Bloco Construção                   |    |

# 1. Tela principal

 Arquivo Consulta Ajuda

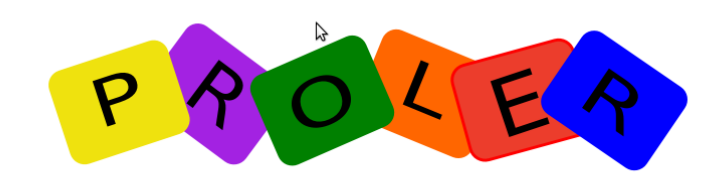

Versão 7.0

# 2. Recurso

# 2.1. Tela de seleção de recurso

| Seleção de Recurso        |
|---------------------------|
| Seleção de recurso        |
| Tipo de Recurso: IMAGEM 👻 |
| Recursos existentes       |
|                           |
| Novo Recurso              |
| Novo Recurso: Buscar      |
| Cancelar Salvar           |

#### Campos da tela:

| Campos              | Descrição                                                                         |
|---------------------|-----------------------------------------------------------------------------------|
| Tipo de Recurso     | Tipo de recurso a ser selecionado: IMAGEM ou AUDIO                                |
| Recursos existentes | Lista com todos os recursos do tipo selecionada que estão cadastrados no sistema. |
| Novo Recurso        | Novo recurso a ser cadastrado no sistema                                          |
| Preview             | Mostra os recursos selecionados quando do tipo IMAGEM                             |

| Ações    | Descrição                                                            |
|----------|----------------------------------------------------------------------|
| Buscar   | Abre a tela para a seleção do arquivo do novo recurso                |
| Salvar   | Adiciona o recurso selecionado ou<br>Salva e adiciona o novo recurso |
| Cancelar | Fechar a tela e cancela o cadastro                                   |

# 2.2. Tela de cadastro de recurso

| Scadastro de Recurso |                 | x |
|----------------------|-----------------|---|
|                      | Recurso         |   |
| Tipo de Recurso:     | Buscar          |   |
|                      | Cancelar Salvar |   |

### Campos da tela:

| Campos          | Descrição                                          |
|-----------------|----------------------------------------------------|
| Tipo de Recurso | Tipo de recurso a ser selecionado: IMAGEM ou AUDIO |
| Arquivo         | Arquivo do recurso a ser cadastrado no sistema     |

| Ações    | Descrição                                        |
|----------|--------------------------------------------------|
| Buscar   | Abre a tela para a seleção do arquivo do recurso |
| Salvar   | Salva o recurso no sistema                       |
| Cancelar | Fechar a tela e cancela o cadastro               |

# 2.3. Tela de recursos

| lome  | Tipo | Tamanho |
|-------|------|---------|
| lonic | 100  |         |
|       |      |         |
|       |      |         |
|       |      |         |
|       |      |         |
|       |      |         |
|       |      |         |
|       |      |         |
|       |      |         |
|       |      |         |
|       |      |         |

### Campos da tela:

| Campos             | Descrição                                       |
|--------------------|-------------------------------------------------|
| Tabela de recursos | Tabela com a descrição dos recursos cadastrados |

| Campos     | Descrição                                 |
|------------|-------------------------------------------|
| Cadastrar  | Abre a tela de cadastro de recurso        |
| Visualizar | Exibe o recurso quando for do tipo IMAGEM |
| Remover    | Remove o cadastro de recurso do sistema   |

# 3. Reforço

# 3.1. Tela de cadastro de reforço

| Cadastro de Reforço                                                          | Reforço  |
|------------------------------------------------------------------------------|----------|
| Nome:<br>Mensagem:<br>Contador:<br>Duração:<br>Recursos<br>Imagem:<br>Audio: | □<br>□ ÷ |

#### Campos da tela:

| Campos   | Descrição                                                   |
|----------|-------------------------------------------------------------|
| Nome     | Nome do reforço                                             |
| Mensagem | Mensagem a ser exibida no reforço                           |
| Contador | Indicador que define se o contador de tentativas está ativo |
| Duração  | Tempo de apresentação do reforço                            |
| Imagem   | Imagem a ser apresentada no reforço                         |
| Aúdio    | Aúdio a ser tocado no reforço                               |

| Campos            | Descrição                                     |
|-------------------|-----------------------------------------------|
| Selecionar figura | Abre a tela de seleção de recurso para FIGURA |
| Selecionar aúdio  | Abre a tela de seleção de recurso para AUDIO  |
| Salvar            | Salva o reforço                               |
| Cancelar          | Fecha a tela e cancela o cadastro             |

# 3.2. Tela de reforços

## Campos da tela:

| Campos             | Descrição                                       |
|--------------------|-------------------------------------------------|
| Tabela de reforços | Tabela com a descrição dos reforços cadastrados |

| Campos     | Descrição                               |
|------------|-----------------------------------------|
| Cadastrar  | Abre a tela de cadastro de reforço      |
| Visualizar | Exibe o reforço selecionado             |
| Remover    | Remove o cadastro de reforço do sistema |

# 4. Cadastro de Bloco

# 4.1. Dados gerais

| Bloco de Construção                                          |              |                             |
|--------------------------------------------------------------|--------------|-----------------------------|
|                                                              | <b></b>      |                             |
| Dados Gerais                                                 | Contingência | Rastreamento Itens do Bloco |
| Códi                                                         | go do Bloco: |                             |
| Nome do Bloco:                                               |              |                             |
| Número de Acertos: 2 🗳 Número de Erros: 2 ၞ                  |              |                             |
| Cor de Fundo: Mudar Cor                                      |              |                             |
| 🗌 Botão de Confirmar 🗌 Células Variáveis 🗌 Botão de Corrigir |              |                             |
| Tipo de Modelo                                               |              |                             |
|                                                              | Tipo de      | Modelo:                     |
| Número de Figuras:                                           |              |                             |
| Figuras Sobrepostas: 2                                       |              |                             |
|                                                              |              |                             |
|                                                              | (            | Cancelar Salvar             |

#### Campos da tela:

| Campo              | Descrição                                                                                                    |
|--------------------|----------------------------------------------------------------------------------------------------|
| Nome               | Nome do bloco                                                                                                  |
| Número de acertos  | Número de acertos para terminar a etapa                                                                        |
| Número de erros    | Número de erros para terminar a etapa                                                                          |
| Botão de Confirmar | Habilitar o botão de confirmação durante a execução                                                            |
| Células Variáveis  | A quantidade de células visíveis na execução é igual à quantidade de estímulos cadastrados no bloco.           |
| Botão de Corrigir  | Habilitar o botão de corrigir durante a execução. Recomenda-se o uso do botão confirmar junto com está função. |
| Cor de fundo       | Cor de fundo da tela de execução                                                                               |

| Tipo de Modelo      | Tipo de modelo de bloco<br>* Os tipos de modelo disponíveis depende do bloco que está sendo<br>cadastrado  |
|---------------------|----------------------------------------------------------------------------------------------------|
| Número de figuras   | Número de figuras associadas a cada tipo de modelo<br>* Campo preenchido automáticamente                   |
| Figuras sobrepostas | Número de figuras sobrepostas por etapa.<br>* Usada apenas no tipo de modelo SOBREPOSIÇÃO do bloco ORDINAL |

#### Ações da Tela:

| Ações     | Descrição                                |
|-----------|------------------------------------------|
| Mudar Cor | Abre a tela para seleção de cor de fundo |

# 4.2. Contigência

| Bloco Ordinal |                   |              |                |
|---------------|-------------------|--------------|----------------|
| Dados Gerais  | Contingência      | Rastreamento | Itens do Bloco |
| Opções<br>A   | udicionar         |              |                |
| F             | Remover<br>Limpar | ]            |                |
|               |                   |              |                |

| Ações     | Descrição                                 |
|-----------|-------------------------------------------|
| Adicionar | Abre a tela de cadastro de contingência   |
| Remover   | Remove uma contingência cadastrada        |
| Limpar    | Remove todas as contingências cadastradas |

# 4.2.1. Tela de cadastro de contingência

|                     | Adicionar Contingência Campos<br>da Tela:                                                         |
|---------------------|---------------------------------------------------------------------------------------------------|
| Tipo                | Tipo de Contingência: CONSTRUCAO   Número de Toques: 1   Texto:                                   |
| Dimensão:           | Largura: 0 Altura: 0                                                                              |
| Cores               | Cores:                                                                                            |
| Imagem:             | Selecionar                                                                                        |
|                     | Cancelar Salvar                                                                                   |
| Campos              | Descrição                                                                                         |
| Tipo de Contigência | Tipos de contingências<br>* Os tipos de contingências disponíveis depende do bloco que está sendo |

| Tipo de Contigência | Tipos de contingências<br>* Os tipos de contingências disponíveis depende do bloco que está sendo<br>cadastrado |
|---------------------|----------------------------------------------------------------------------------------------------|
| Número de Toques    | Número de toques necessários para ativar a contingência<br>* Usado apenas no tipo de contigência ESQUEMA        |
| Texto               | Texto auxiliar na execução do bloco de construção<br>* Usado apenas no tipo de contigência CONSTRUÇÃO           |
| Valor               | Valor esperado na execução do bloco matemático<br>* Usado apenas no tipo de contingência MATEMATICO             |
| Dimensões           | Informa as dimensões para o tamanho da contingência.<br>* Usado apenas no tipo de contigência CONSTRUÇÃO        |
| Imagem              | Imagem usada na contingência                                                                                    |
| Audio               | Aúdio usado quando a contingência é ativada                                                                     |

| Ações             | Descrição                        |
|-------------------|----------------------------------|
| Selecionar Figura | Abre a tela de seleção de figura |
| Selecinar Aúdio   | Abre a tela de seleção de aúdio  |

### 4.3. Rastreamento

| Dados Gerais | Contingência | Rastreamento   | Itens do Bloco |           |   | <br> |
|--------------|--------------|----------------|----------------|-----------|---|------|
|              |              |                |                |           |   |      |
|              |              |                |                |           |   |      |
|              |              |                |                |           |   |      |
|              |              | Ativar Bastrea | mento          |           |   |      |
|              |              |                | - 141          |           |   |      |
|              |              | Largura:       |                |           |   |      |
|              |              | Duraçao:       |                | Mula Car  | - |      |
|              |              | Cor:           |                | Mudar Cor |   |      |
|              |              |                |                |           |   |      |
|              |              |                |                |           |   |      |
|              |              |                |                |           |   |      |

#### Campos da Tela:

| Campos  | Descrição                              |
|---------|----------------------------------------|
| Largura | Largura da borda de rastreamento       |
| Duração | Duração de rastreamento de cada célula |
| Cor     | Cor da borda de rastreamento           |

| Ações               | Descrição                                                                                                    |
|---------------------|----------------------------------------------------------------------------------------------------|
| Ativar rastreamento | Libera os campos de rastreamento para serem preenchidos. Esta função<br>não funciona adequadamente com as funções de Células Variáveis,<br>Confirmação e Correção |
| Mudar Cor           | Abre a tela de seleção de cor da borda de rastreamento                                                                                                    |

# 4.4. Itens de Bloco

| Dados Gerais | Contingência         | Rastreamento | Itens do Bloco | 1 |  |  |
|--------------|----------------------|--------------|----------------|---|--|--|
| Opções —     |                      |              |                |   |  |  |
| A<br>F       | Adicionar<br>Remover |              |                |   |  |  |
|              | Limpar               | ]            |                |   |  |  |
|              |                      |              |                |   |  |  |

| Campos    | Descrição                                     |
|-----------|-----------------------------------------------|
| Adicionar | Abre a tela de cadastro de item de bloco      |
| Remover   | Remove o item de bloco cadastrado selecionado |
| Limpar    | Remove todos os itens de blocos cadastrados   |

# 4.4.1. Tela de cadastro de item

|         | Configurar Ite | m          |
|---------|----------------|------------|
|         | Tipo de Item:  |            |
|         | Valor:         |            |
| Imagem: |                | Selecionar |
|         |                |            |

#### Campos da Tela:

| Campos       | Descrição                                                                                                |
|--------------|----------------------------------------------------------------------------------------------------|
| Tipo de Item | Tipos de itens<br>* Os tipos de itens disponíveis depende do bloco que está sendo<br>cadastrado          |
| Valor        | Valor associado com o item usado na execução do bloco matemático<br>* Usado apenas no tipo de item VALOR |
| Imagem       | Imagem usada no item                                                                                     |
| Audio        | Aúdio usado quando o item é ativado                                                                      |

| Ações             | Descrição                        |
|-------------------|----------------------------------|
| Selecionar Figura | Abre a tela de seleção de figura |
| Selecinar Aúdio   | Abre a tela de seleção de aúdio  |

# 5. Sequência

# 5.1. Tela de Cadastro de Sequência

| Sequência | Cadast                                                    | ro de Sec    | quência |                   |
|-----------|-----------------------------------------------------------|--------------|---------|-------------------|
|           | Tipo de Bloco:<br>Tipo de Modelo:<br>Código da Sequência: |              | <b></b> |                   |
|           | Nome da Sequência:                                        | Reforço      | Atraso  | Proc. de Correção |
| Adicionar |                                                           |              |         |                   |
| Remover   |                                                           |              |         |                   |
| Limpar    |                                                           |              |         |                   |
|           |                                                           |              |         |                   |
|           | Car                                                       | ncelar Salva | ar      |                   |

#### Campos da Tela:

| Campos              | Descrição                         |
|---------------------|-----------------------------------|
| Tipo de Bloco       | Tipo de Bloco da Sequência        |
| Tipo de Modelo      | Tipo de Modelo da Sequência       |
| Código da Sequência | Número Identificador da Sequência |
| Nome da Sequência   | Nome da Sequência                 |

| Ações               | Descrição                                  |
|---------------------|--------------------------------------------|
| Mudar Tipo de Bloco | Carrega os tipos de modelos associados     |
| Adicionar           | Abre a Tela de Configuração de Programação |

| Remover  | Remove a Programação Selecionada         |
|----------|------------------------------------------|
| Limpar   | Remove todas as Programações adicionadas |
| Cancelar | Fecha a Tela de Cadastro de Sequência    |
| Salvar   | Salvar as informações da Sequência       |

# 5.1.1. Tela de Seleção de Programação

| seleção de Item de I     | Programação      |
|--------------------------|------------------|
| Reforç                   | o:               |
| Block                    | o: 💽 🗸           |
| Duração do Atras         | o: -1 💌 segundos |
| Procedimento de Correção | o: 🗌             |

#### Campos da Tela:

| Campos                   | Descrição                                                                                                    |
|--------------------------|----------------------------------------------------------------------------------------------------|
| Reforço                  | Reforço selecionado                                                                                                    |
| Bloco                    | Bloco selecionado                                                                                                    |
| Duração de Atraso        | Duração de Atraso aplicado ao Modelo                                                                                                    |
| Procedimento de Correção | Dica na Execução do Tipo de Bloco Ordinal.<br>O estímulo selecionado volta para sua posição na área de seleção, caso a<br>seleção seja incorreta. |

| Ações              | Descrição                                                           |
|--------------------|---------------------------------------------------------------------|
| Visualizar Reforço | Exibe o Reforço Selecionado                                         |
| Visualizar Bloco   | Exibe informações do Bloco Selecionado                              |
| Cancelar           | Fecha a Tela de Seleção de Programação                              |
| Selecionar         | Adiciona a Programação e volta para a Tela de Cadastro de Sequência |

# 5.2. Tela de Sequências cadastradas

#### Campos da tela:

| Campos               | Descrição                                         |
|----------------------|---------------------------------------------------|
| Tabela de sequências | Tabela com a descrição das sequências cadastradas |

#### Ações da tela:

| Campos     | Descrição                                                                                        |
|------------|--------------------------------------------------------------------------------------------------|
| Cadastrar  | Abre a Tela de Cadastro de Sequência                                                             |
| Visualizar | Abre a Tela de Visualização de Sequência                                                         |
| Remover    | Remove o cadastro de sequência do sistema<br>Somente será removida se a sequência não foi usada. |

# 6. Execução de Sequências

| Participante:               |         |                   |  |
|-----------------------------|---------|-------------------|--|
| Tipo de Execução:           | ensino  | 1                 |  |
| Intervalo entre Tentativas: | 1       |                   |  |
| Tipo de Bloco:              |         | •                 |  |
| Tipo de Modelo:             |         | <b>•</b>          |  |
| Sequência:                  |         |                   |  |
| Pontuação Inicial:          | -1      | 1                 |  |
| DCOS                        |         |                   |  |
| Bloco                       | Atraso  | Proc. de Correção |  |
| eforços                     |         |                   |  |
|                             | Reforço |                   |  |
|                             |         |                   |  |
|                             |         |                   |  |
|                             |         |                   |  |

#### Campos da Tela:

| Campos                     | Descrição                                                                  |
|----------------------------|----------------------------------------------------------------------------|
| Participante               | Participante da execução                                                   |
| Tipo de Execução           | Tipo de execução da programação                                            |
| Intervalo entre Tentativas | Tempo entre o fim de uma tentativa e o início de outra                     |
| Tipo de Bloco              | Tipo de bloco a ser executado                                              |
| Tipo de Modelo             | Tipo de modelo a ser executado                                             |
| Sequência                  | Sequências cadastradas para o Tipo de Bloco e Tipo de Modelo selecionados. |
| Tabela de Blocos           | A Programação das Sequência selecionada.                                   |
| Tabela de Reforços         | Os esforços selecionados para a execução.                                  |

| Campos                   | Descrição                                                                  |
|--------------------------|----------------------------------------------------------------------------|
| Selecionar Tipo de Bloco | Carrega os Tipos de Modelo para o bloco Selecionado                        |
| Selecionar Sequência     | Carrega a programação da Sequência Selecionada na Tabela de<br>Programação |
| Cancelar                 | Cancela a Tela de Execução de Sequência                                    |
| Executar                 | Prepara a Sequência para ser Executada.                                    |

# 7. Relatórios

| RELAT | órios 🔓                                           |
|-------|---------------------------------------------------|
| Data  | Hora Participa Tipo de E Tipo de Modelo Sequência |
|       |                                                   |
|       |                                                   |
|       |                                                   |
|       |                                                   |
|       |                                                   |
|       | Voltar Página X de Y Próxima                      |
|       | Selecionar Remover Visualizar Exportar            |

#### Ações da Tela:

| Campos           | Descrição                                     |
|------------------|-----------------------------------------------|
| Botão Selecionar | Visualiza os dados de execução                |
| Botão Remover    | Apaga os dados de execução                    |
| Botão Visualizar | Visualiza os dados de execução para impressão |
| Botão Exportar   | Exportar os dados para excel                  |

# 8. Execução

## 8.1. Bloco Ordinal

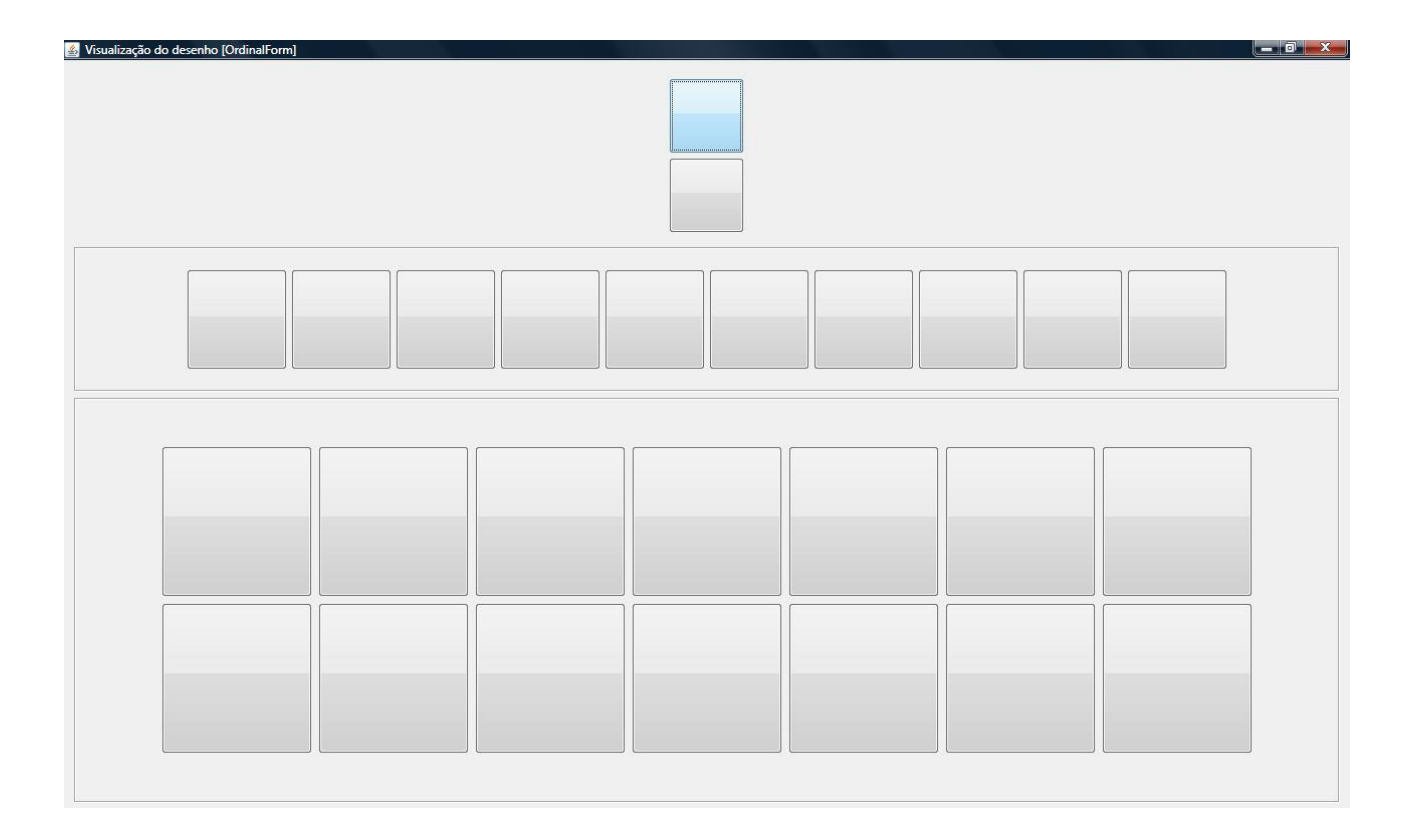

# 8.2. Bloco Condicional

### 8.2.1. Modelo Quadrado

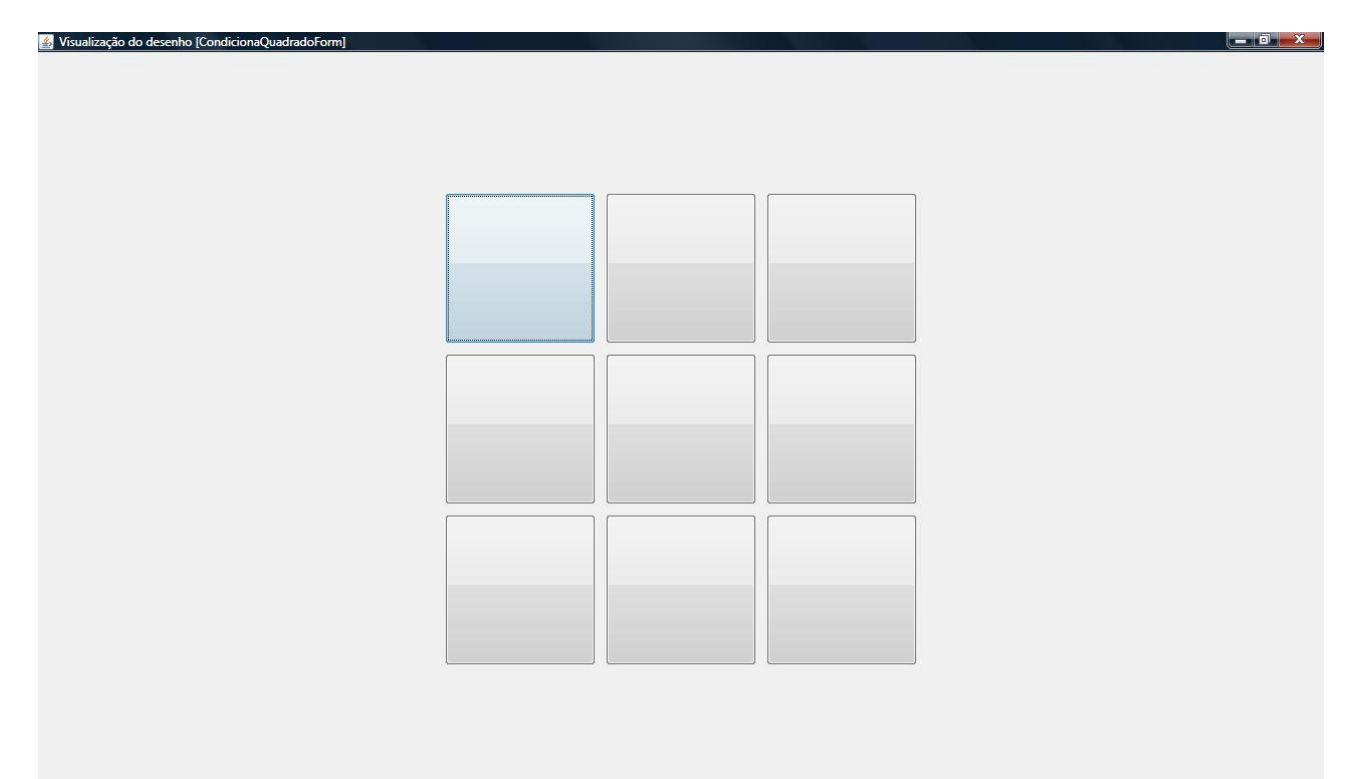

### 8.2.2. Modelo Cruz

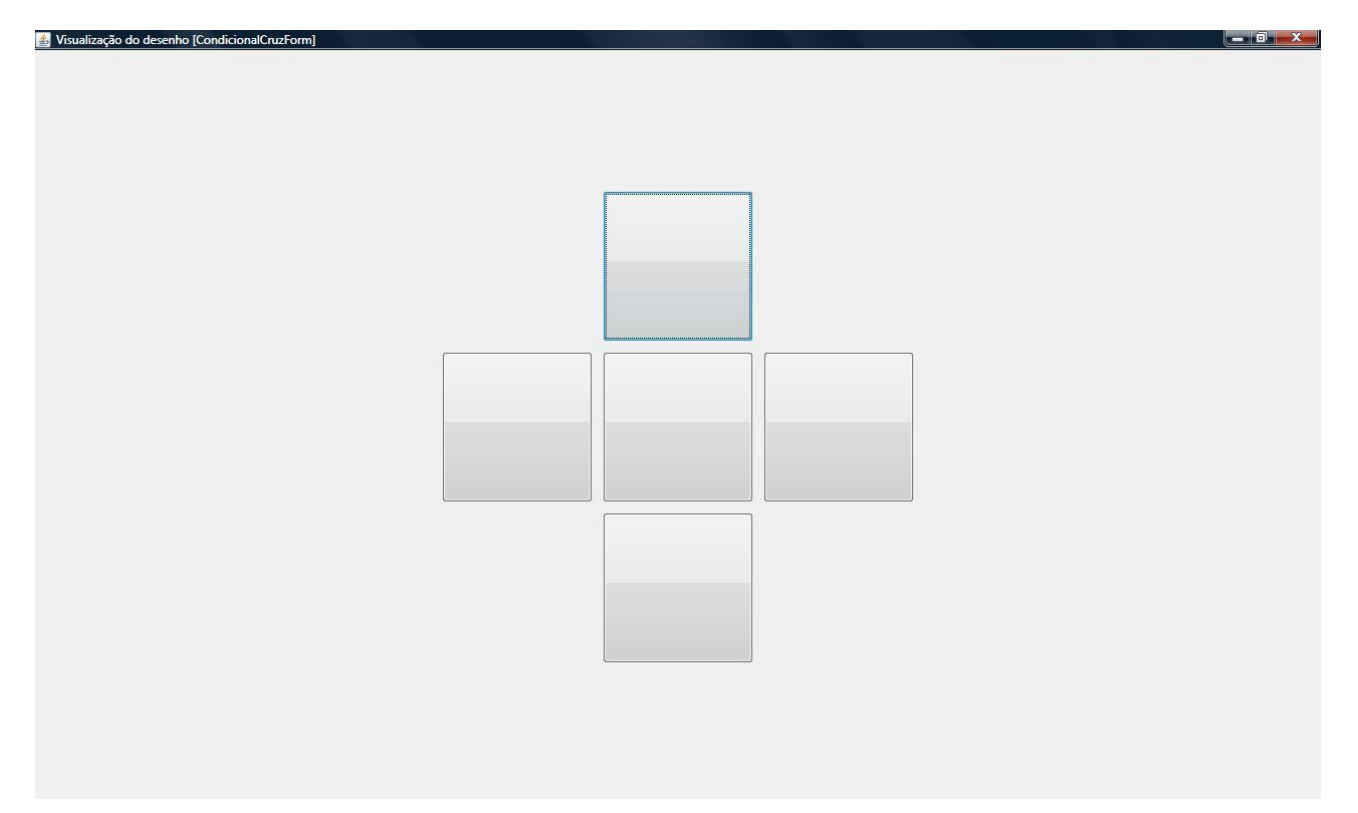

# 8.3. Bloco Discriminação Simples

## 8.3.1. Modelo Cruzado

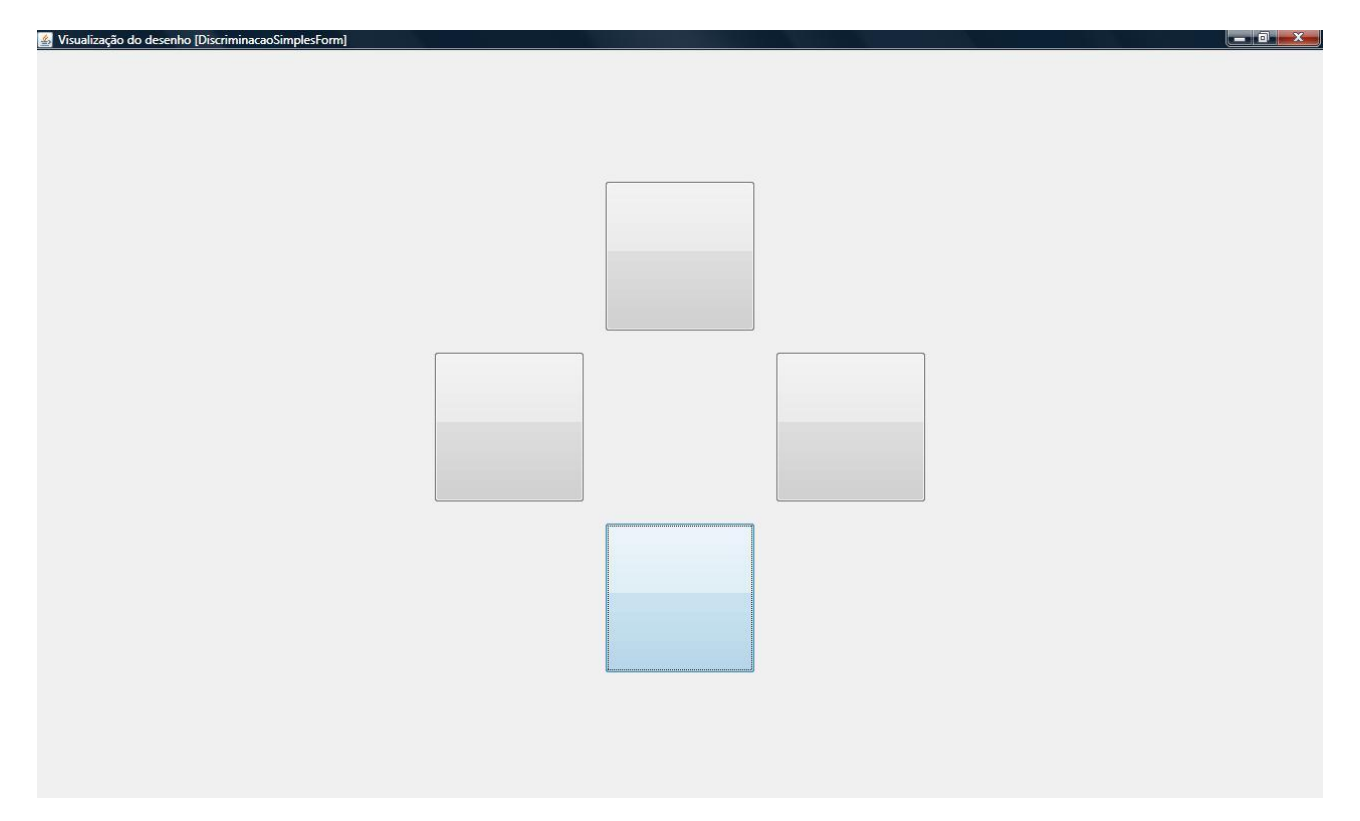

### 8.3.2. Modelo Par

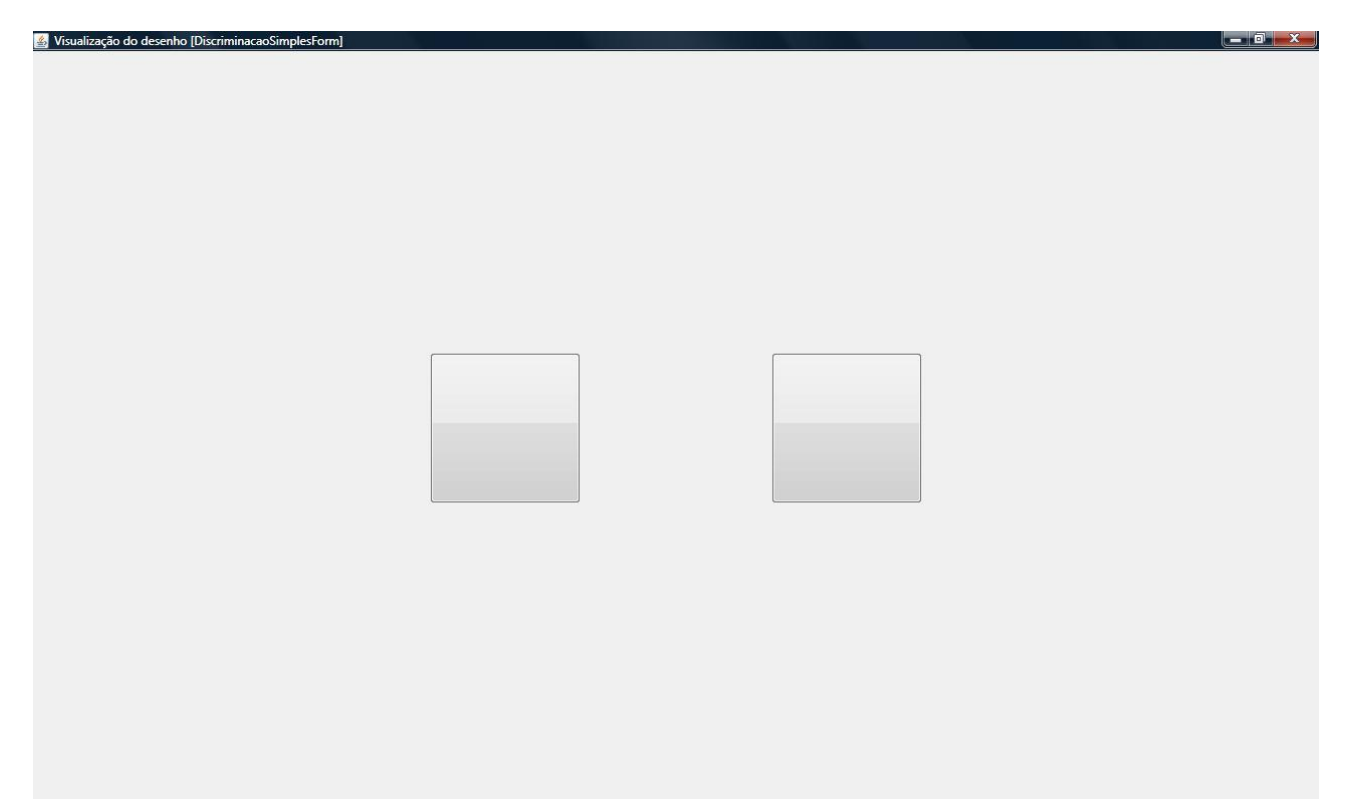

# 8.4. Bloco Matemático

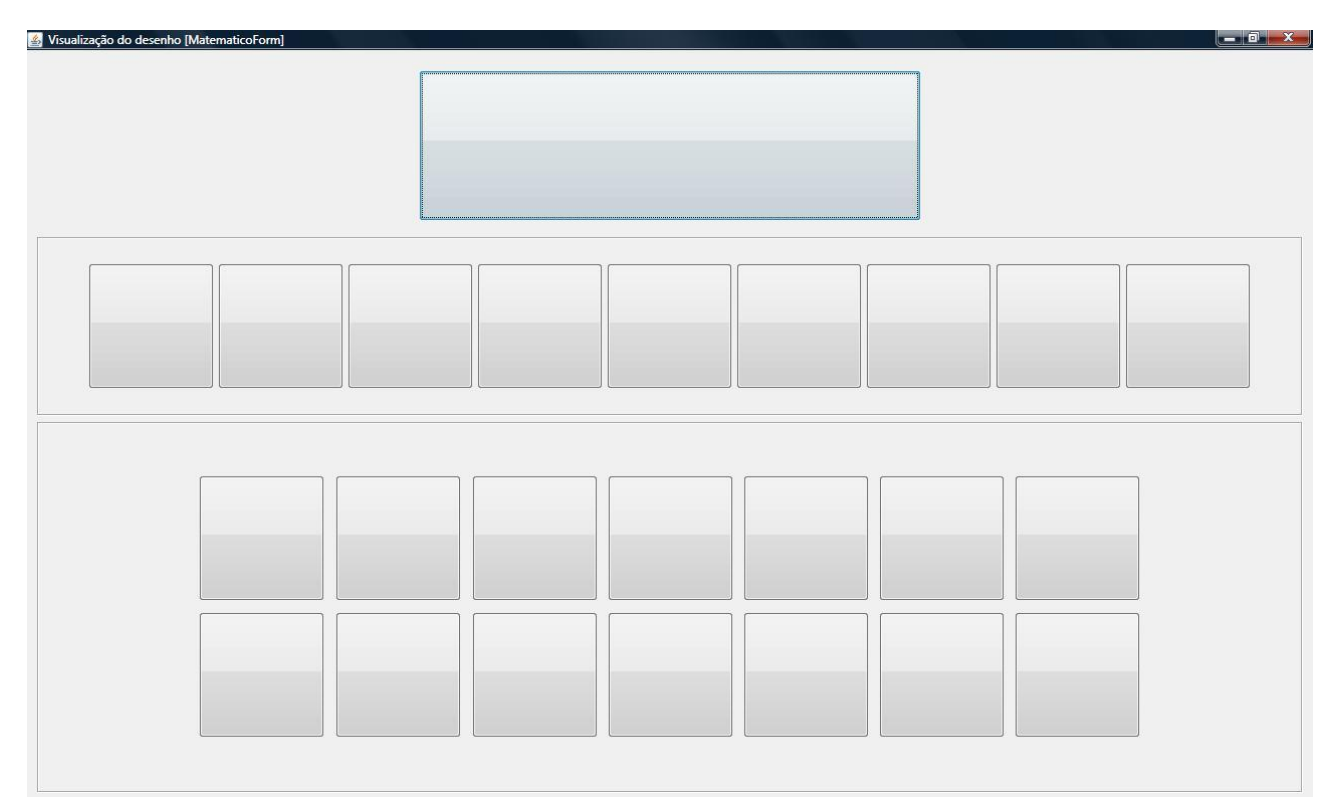

# 8.5. Bloco Construção

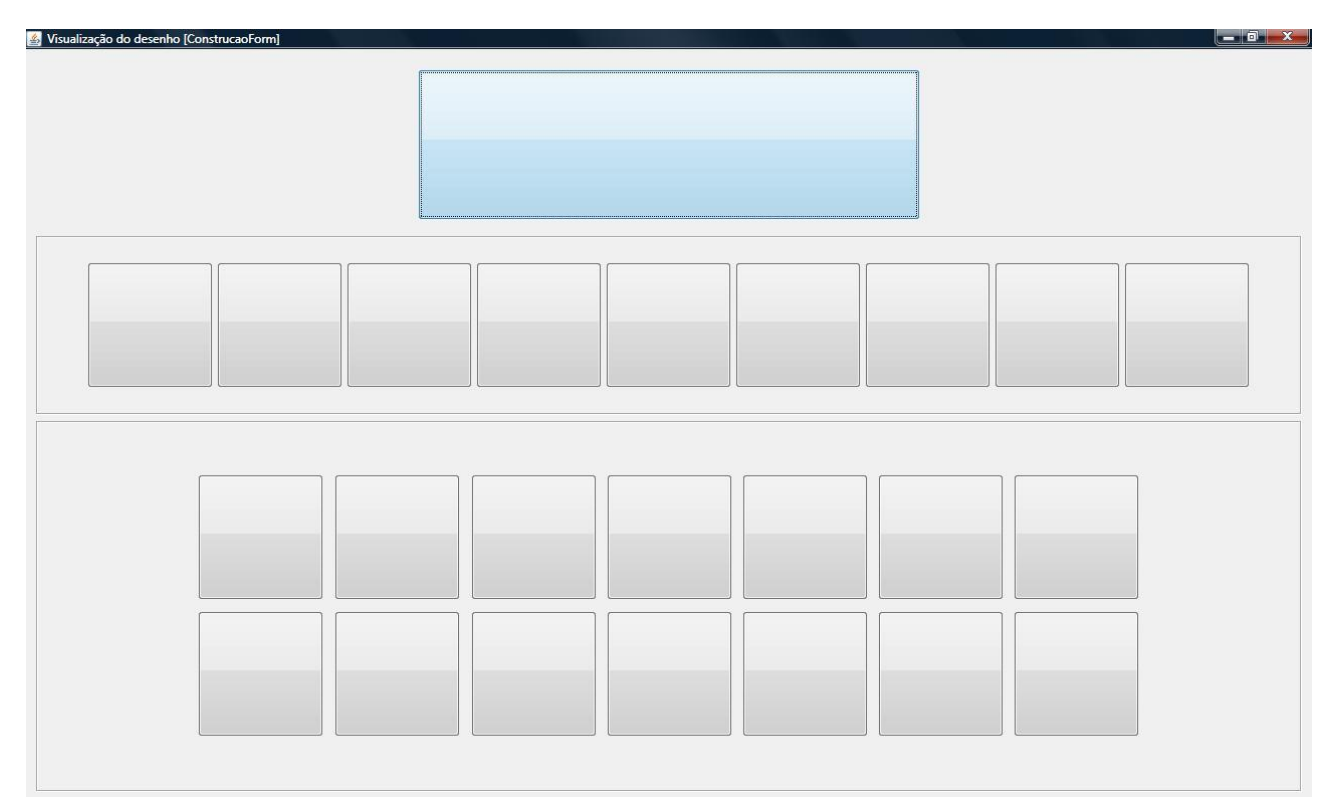

# LABORATÓRIO DE ESTUDOS DO COMPORTAMENTO COMPLEXO

# PROLER

(PROLER, versão 7.0 for Windows – escrito em *JAVA* - 2013 - sistema computadorizado para o ensino de comportamentos conceituais)

MÁRCIO BRAGA DOS SANTOS

(Analista de Sistemas - marcio@muiraquitec.com.br),

### **GRAUBEN ASSIS**

(docente e bolsista de produtividade em pesquisa do CNPq.ggrauben@gmail.com).

Website: www.lecc.ufpa.br